## **Change NCWise Password**

## \*\*\*If this doesn't look like your login screen, scroll down to page 2\*\*\*

- 1. Go to Main Menu
- 2. Click User Profile

| Elkin City Student Information System                                                                                                    |       |                 |
|----------------------------------------------------------------------------------------------------|-------|-----------------|
| Main Menu Common Yew School Administration Lock Mail Guery Help Window                                                                                                |       |                 |
| Admit Bullerini<br>Cohange Student<br>Wind www Student<br>Conse Ferralment<br>BOR Transfer<br>Sementaria                                                              | ×     |                 |
| Inersee                                                                                                    |       |                 |
| Queries ted Basic Parents<br>Georofs pistered A                                                                                                    | Sto   |                 |
| User Profile     An Address       Ljos Subscriptions     Contacts       Lock School     Hm Staff       Set Display Preferences     Diptiona       User     Transcript | 883 - |                 |
| All Current + wdg Cartent Cartent Cartent Cartent Cartent Cartent Cartent Cartent Cartent                                                                             | SB    |                 |
|                                                                                                    | 8B    |                 |
|                                                                                                    |       |                 |
| enter a query, press F8 to execute, Chi+O to cancel.                                                                                                    |       | < 🏷 🖓 🚱 1:40 PM |

- 3. Enter your old password
- 4. Enter your new password
- 5. Verify your new password (enter your new password again)
- 6. Click the Save Button
- 7. If your password was changed you will receive a popup window that says, "Password Successfully Changed!!" Click OK.
- 8. You have now changed password in NCWise

| Main Menu Common    | nt Information System<br>n View School Administration L<br>tance: lea861 Ref. 9.1 | ,ock Mail Query Help Win    | ndow                    | x                                                                 | 07  |               |
|---------------------|-----------------------------------------------------------------------------------|-----------------------------|-------------------------|-------------------------------------------------------------------|-----|---------------|
| STADENT SEARCE      | acle Change Password                                                              |                             | ×                       |                                                                   | 200 |               |
| C<br>P              | Changing Password                                                                 | For: BRITT_SHAW_1           |                         | Basic<br>Parents                                                  | 883 |               |
|                     | Enter your new Password:<br>Verify your new Password:<br>User E-mail Address:     | shawb@mail.elkin.k12.nc.us  |                         | Medical<br>Address<br>Jontacts<br>Zgurses<br>Irm Staff<br>Digloma | E.  |               |
| ⊢<br>Γ<br>e         | Forms<br>Pa:                                                                      | ssword successfully changed |                         | Notes<br>ncidents<br>imgtable<br>tefincident<br>grint             | æR. |               |
| 1013                | CU C                                                                              | 13 1019                     | (C13                    | 019                                                               | 88  |               |
| 28                  |                                                                                   |                             |                         |                                                                   |     |               |
| Password successful | N changed !!<br>C S Novel-delivered Appl                                          | a Welcome to the NCWI       | 8 Ekin City Student Inf | Document1 - Microsof                                              |     | K & @ 1:50 PM |

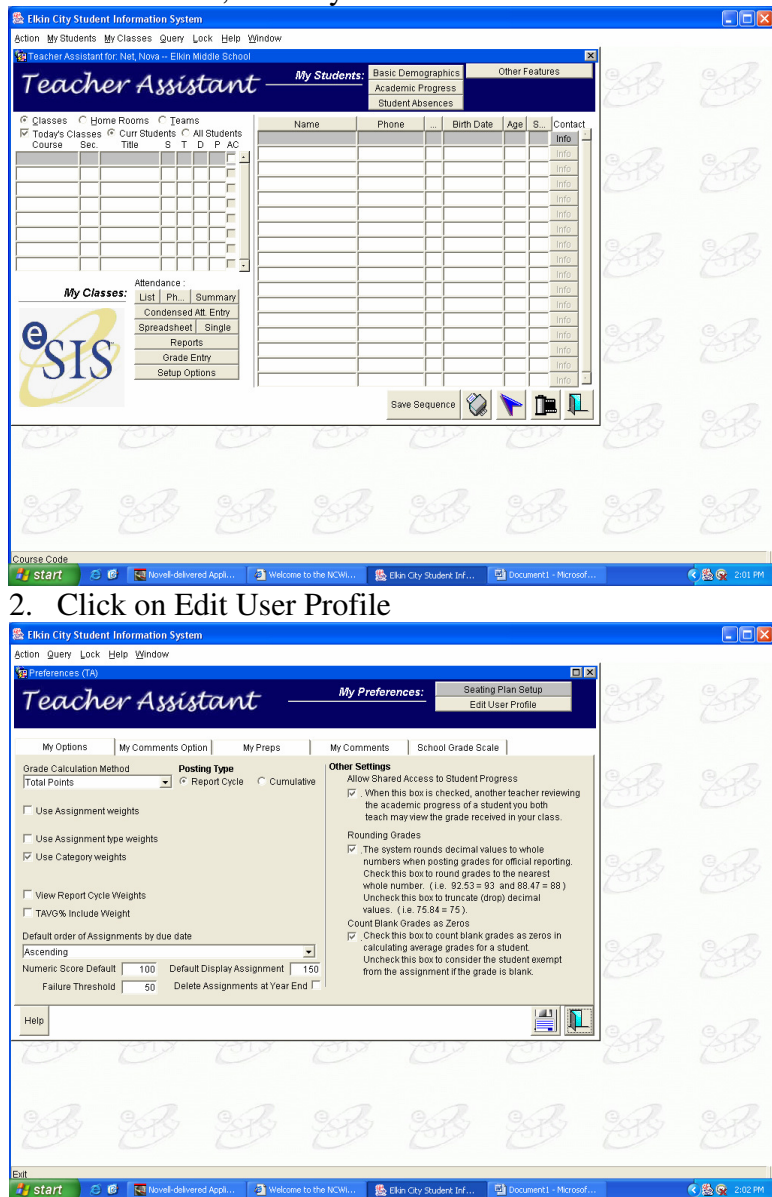

## 1. Click Action, then My Preferences

- 3. Enter your old password
- 4. Enter your new password
- 5. Verify your new password (enter your new password again)
- 6. Click the Save Button
- 7. If your password was changed you will receive a popup window that says, "Password Successfully Changed!!" Click OK.
- 8. You have now changed password in NCWise

| Selkin City Stur | lent Information System<br>non View School Administration                   | Lock Mail Query Help Wi     | ndow                     |                                                                       |      |               |
|------------------|-----------------------------------------------------------------------------|-----------------------------|--------------------------|-----------------------------------------------------------------------|------|---------------|
| Start Program    | nstance: lea861 Rel. 9.1<br>Oracle Change Password                          | - I I I                     | ×                        | x                                                                     | B    |               |
| C<br>P<br>C      | Changing Password                                                           | d For: BRITT_SHAW_1         |                          | Basic<br>Parents                                                      | 983s |               |
| L<br>L<br>F<br>S | Enter your new Password<br>Verlfy your new Password<br>User E-mail Address: |                             | 5<br>5                   | Medical<br>At Address<br>Contacts<br>Courses<br>Hrm Staff<br>Diploma  | 8B   |               |
|                  | Forms<br>Reference Pa                                                       | ssword successfully changed |                          | Transcript<br>Notes<br>Incidents<br>Timgtable<br>stefncident<br>Print | E.   |               |
| 1013             | C C                                                                         | is or                       | , C13                    | 1013                                                                  | 883  |               |
| 283              |                                                                             |                             |                          |                                                                       |      |               |
| Password success | fully changed II                                                            | Welcome to the NCW          | 🌺 Elkin City Student Inf | Documenti - Microsof                                                  |      | C 🖄 😪 1:50 PM |